## 【参照画面】

 イントラ画面の「メニュー」タブより「全社共通文書」→「掲示板」→「参照&登録」の順に押下し、 掲示板の「全閲覧対象」画面を開いてください。

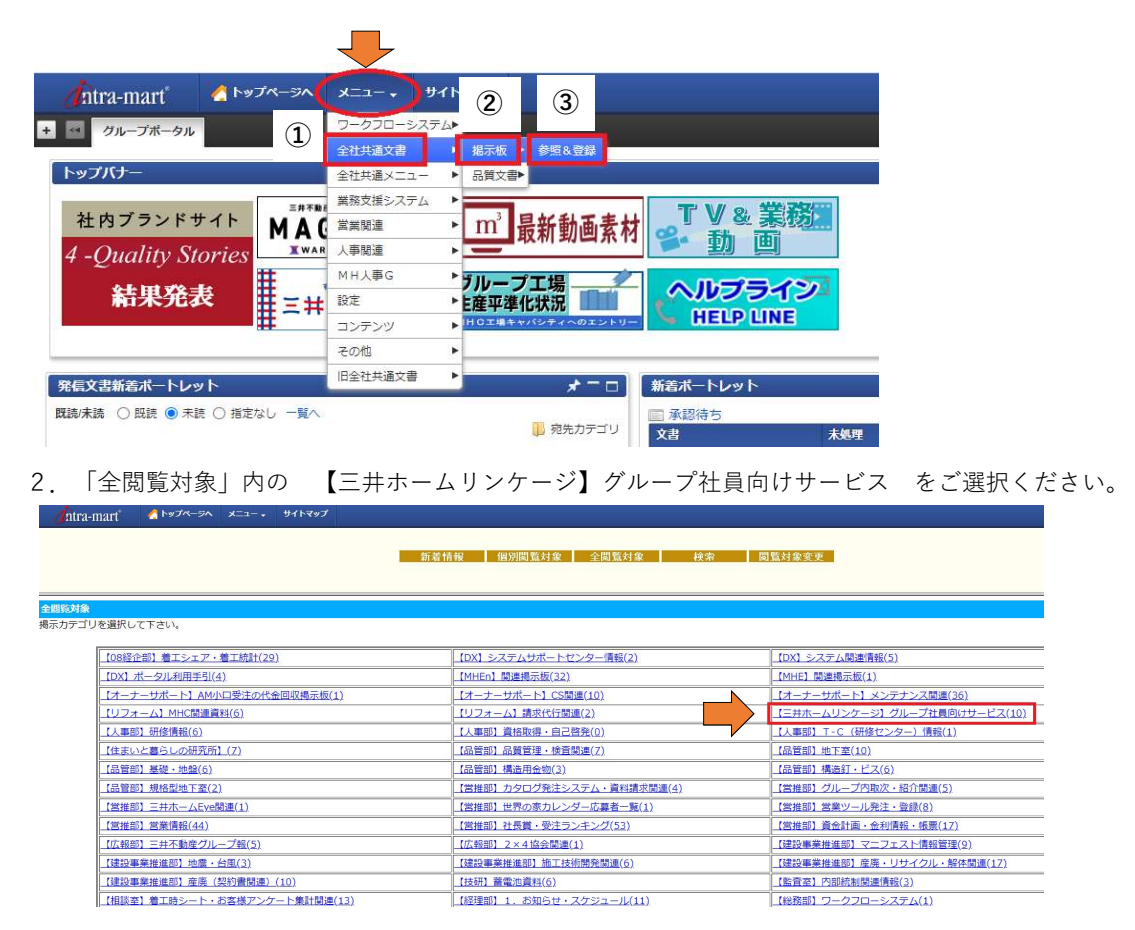

3. 【ホームページ】グループ社員向け専用ページパスワードをクリックし、パスワードを取得してください。

| ntra-mart 🔏 Þyð 🖉 🚽 🖓        | イトマップ                        |                       |   |
|------------------------------|------------------------------|-----------------------|---|
|                              | 新著情報 個別問覧対象                  | │ 全閣覧対象 │ 検索 │ 閲覧対象変更 | Ē |
| 掲示カテゴリ: 【三井ホームリンケージ】 グループ社員師 | はサービス                        |                       |   |
| 件名をクリックすると、文書が開きます。          |                              | 新規登録                  |   |
| 前ページ                         |                              | 1-11 / 11             |   |
| 作成日位                         |                              | 件备                    |   |
| 2022/08/18                   | 【ホームページ】グループ社員向け専用ページパスワード   |                       |   |
| 2022/08/09                   | 0 【リース】リース物件一覧(三井ホーム)        |                       |   |
| 2022/08/08                   | 」【保険】三井ホームグループ社員向けの団体傷害保険 手続 | 売きのご案内(2022年度加入)      |   |
| 2022/07/07                   | Uース】リンケージニュースパックナンバー         |                       |   |

4. 上記のパスワードを専用ページのログイン画面に入力してください。

|                             | 専用パーシ                                                       |
|-----------------------------|-------------------------------------------------------------|
| <u>1-ム</u> × 三邦不動庁・三対ホームグ/1 | L-23月20198 第第ページ 122 イン                                     |
|                             |                                                             |
| グループ会社                      | たからできる。またグループ会社しかできない制度や認品・サービスがあります。<br>使用 家村にやさしい 家様も本んしん |
| _                           |                                                             |
|                             | ログイン                                                        |
|                             | 1020-5                                                      |
|                             | /25-ドを入力してください                                              |
| 2                           |                                                             |
|                             | 0212                                                        |